## Bank Deposit Entry should not be Posted

Last Modified on 07/28/2023 11:17 am CDT

The following outlines how to clear a line from the *Bank Deposit* window without affecting the General Ledger. It is recorded as an entry that can be reversed at the *Select a Deposit* window.

- 1. Tag the line item(s) under the Post column not to be deposited and choose Mark Deposited.
- 2. A message will display asking to confirm the tagged records should be marked as deposited without affecting the General Ledger. Select **Yes**.
- 3. Another message will appear confirming the tagged lines have been posted. The lines selected have been removed from the *Make a Deposit* grid.

|                    |         | Date      | 07/19/2023 |                  | D            | escription |                 |                      |                                                                                              |         |                |           |              |            |          |           |
|--------------------|---------|-----------|------------|------------------|--------------|------------|-----------------|----------------------|----------------------------------------------------------------------------------------------|---------|----------------|-----------|--------------|------------|----------|-----------|
|                    |         |           |            |                  |              |            | Current Balance | New Balance          |                                                                                              |         |                |           |              |            |          |           |
| Che                | king Ac | count ID> | 101000-00  | Checking A       | ccount - 1st | National   | 319193.03       | 319193.03            |                                                                                              |         |                |           |              |            |          |           |
| <(                 | ash Ac  | count ID> | 1100000-00 | Undeposited Cash |              |            | 222430.32       |                      |                                                                                              |         |                |           |              |            |          |           |
|                    | Post    | Date      | Location/  | Method           | Check #      | Cust ID    | Last Name       | <g acct="" l=""></g> | Amount                                                                                       | Pay Num | Comment        | JE Number | JE Line Item | User ID    | Database | Control # |
| 1                  | •       | 05/01/202 | 23 00MAIN  | Cash             |              | AdeJa      | Ade             |                      | 43.44                                                                                        | 120273  |                |           |              | 1RE        | Current  |           |
|                    | Ō       | 05/01/202 | 3 00MAIN   | Cash             |              | AndBa      | Anderson        |                      | 4001.13                                                                                      | 120274  |                |           |              | 1RE        | Current  |           |
|                    |         | 06/0 02   | 3 00MAIN   | Cash             |              | 238072     | Ady             |                      | 1290.00                                                                                      | 120283  |                |           |              | 1RE        | Current  |           |
|                    |         | 07/0      | 3 00MAIN   | Cash             |              | AdeLI      | Ade             |                      | 22.50                                                                                        | 120285  |                |           |              | 1re        | Current  |           |
|                    | ī       | 01/18/202 | 3 00MAIN   | Check            | 1234         | AndBa      | Anderson        |                      | 900.00                                                                                       | 120263  |                |           |              | 1RE        | Current  |           |
|                    |         | 01/18/202 | 23 00MAIN  | Check            | 5678         | AndBa      | Anderson        |                      | 400.00                                                                                       | 120264  |                |           |              | 1RE        | Current  |           |
|                    |         | 02/01/202 | 3 00MAIN   | Check            |              | 000001     | Sprout          |                      | 150.10                                                                                       | 120268  |                |           |              | ABC        | Current  |           |
|                    | ī       | 02/02/202 | 3 00MAIN   | Check            | 5678         | AndBa      | Anderson        |                      | -400.00                                                                                      | 120269  |                |           |              | 1RE        | Current  |           |
|                    |         | 03/29/202 | 23 00MAIN  | Check            |              | AndBa      | Anderson        |                      | 300.00                                                                                       | 120270  |                |           |              | 1RE        | Current  |           |
| 0                  |         | 03/29/202 | 3 00MAIN   | Check            |              | AndBa      | Anderson        |                      | 318.75                                                                                       | 120271  |                |           |              | 1RE        | Current  |           |
| 1                  |         | 04/14/202 | 3 00MAIN   | Check            |              | AndBa      | Anderson        |                      | 322.50                                                                                       | 120272  |                |           |              | 1RE        | Current  |           |
| 2                  |         | 06/05/202 | 3 00MAIN   | Check            | 8975         | CarAd      | Carmex          |                      | 7722.69                                                                                      | 120279  |                |           |              | 1RE        | Current  |           |
| 3                  |         | 06/05/202 | 3 00MAIN   | Check            | 76154        | CowBo      | Cowgill         |                      | 119824.54                                                                                    | 120280  |                |           |              | 1RE        | Current  |           |
| 4                  |         | 06/09/202 | 23 00MAIN  | Check            | 987          | 238072     | Ady             |                      | 645.00                                                                                       | 120284  |                |           |              | 1RE        | Current  |           |
| 5                  |         | 07/07/202 | 3 00MAIN   | Check            | 987          | AdeLI      | Ade             |                      | 30.00                                                                                        | 120286  |                |           |              | 1re        | Current  |           |
| ۵                  | hh      | Tag Al    |            | 1                |              |            |                 |                      |                                                                                              |         |                |           |              | Ca         | ish      | 0.00      |
|                    |         |           |            | -                |              |            |                 |                      |                                                                                              |         |                |           | Chec         | ks and Otl | her      | 0.00      |
| iter               |         |           |            |                  |              |            |                 |                      |                                                                                              |         |                |           |              |            |          |           |
|                    |         |           |            | _                | _            |            |                 |                      |                                                                                              |         |                |           |              |            |          |           |
| User (All) V Apply |         |           |            |                  |              |            |                 |                      | <cash ba<="" td=""><td>ck G/L&gt;</td><td colspan="3">Less Cash Back</td><td>0.0</td></cash> | ck G/L> | Less Cash Back |           |              | 0.0        |          |           |
|                    |         |           |            |                  |              |            |                 |                      |                                                                                              |         |                |           |              | Deposit To | otal     | 0.00      |
|                    | int     |           |            |                  |              |            |                 |                      |                                                                                              |         | and De         |           |              |            |          | 0         |

This process can be reversed at the *Select a Deposit* window by selecting *Mark as Deposits* from the *Deposit Type* drop-down and choosing **Apply**.

- 1. Highlight the transaction and choose **Reverse**.
- 2. A window will display to confirm the appropriate transaction is being reversed. Select Reverse.
- 3. Choose Add to see the previously removed lines now show in the grid again.

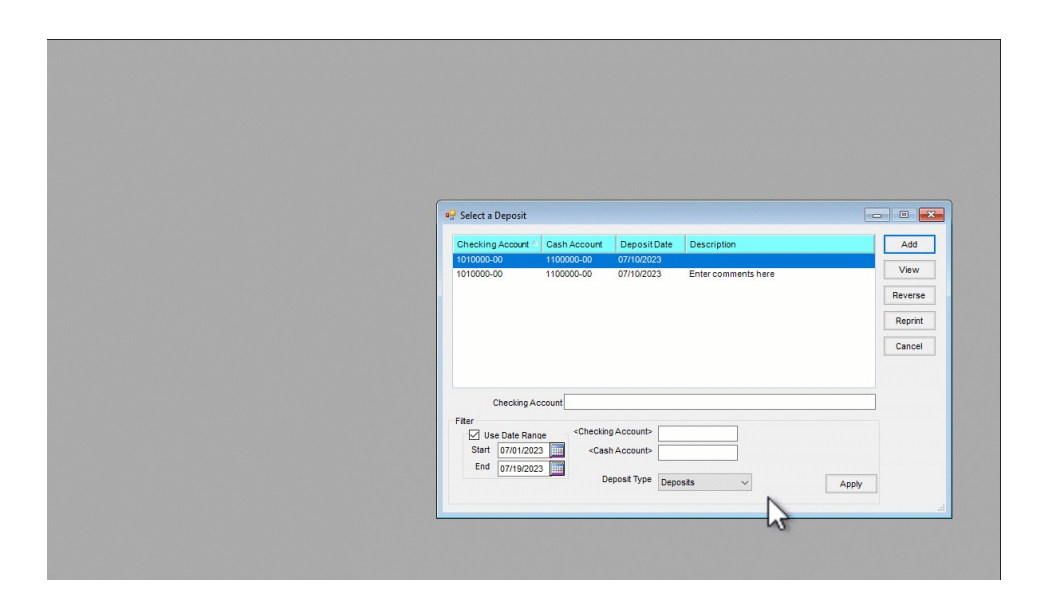